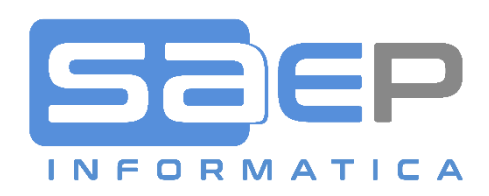

# SAEP Informatica s.r.l.

VIA CANTURINA 69 – 22100 COMO CO TEL: +39 031 587411 – MAIL: info@saep.it

Titolo: Manuale Fatturazione Elettronica ATTIVA

Sunto: Manuale operativo della funzione di gestione fattura elettronica ATTIVA per lo SDI.

In questo documento:

•

#### 2018 SAEP • Como

Tutte le informazioni contenute nel presente documento rappresentano la visione, le idee e le soluzioni di SAEP in merito alle procedure organizzative necessarie per l'attivazione dei vari moduli software e alle attività di implementazione o personalizzazione degli stessi. Pertanto si devono intendere informazioni riservate al personale SAEP o al personale dell'Azienda committente coinvolto sul progetto in oggetto. E non saranno quindi divulgabili a terze parti salvo specifica autorizzazione scritta da SAEP.

SAEP Informatica s.r.l. • 22100 • Como • Via Canturina 69 • ITALY

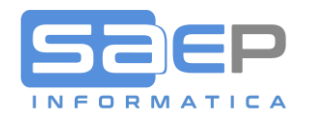

## FATTURAZIONE ELETTRONICA ATTIVA

### GESTIONE ANAGRAFICA CLIENTI

Normalmente le informazioni sull'anagrafica per le fatture elettroniche sono riferite ai Clienti. Tuttavia, nel caso in cui l'Azienda intendesse emettere un documento Attivo (Fattura, ND o NC) verso un Fornitore, le parametrizzazioni da fare in anagrafica Fornitori sono le stesse.

| FILE WGHOME                                             | AZIONI STRUMENTI OP                                                    | ZIONI                                         |               |                                       |                                                                                                    |                        |              |
|---------------------------------------------------------|------------------------------------------------------------------------|-----------------------------------------------|---------------|---------------------------------------|----------------------------------------------------------------------------------------------------|------------------------|--------------|
| Enter (F1) (F2)<br>Fine Ritorno Dec                     | (F3) (F5) (F6) (F7) Undo<br>codifica Elenco Modi» Video Inte           | (F8) (F9)<br>rrogazione Inserimento           |               | Anagrafico Destinazioni<br>Cliente    | Image: Second conditionImage: Second conditionImage: Second conditionFidoE.Conto<br>CliODV da Revisione<br>Evadere Proposta | Altro * Alleg<br>Clien | jati<br>.ti▼ |
|                                                         | Tasti Funzione                                                         |                                               | Tasti Opzione |                                       | Tasti Comando                                                                                                    | Alleg                  | jati         |
| Variazione   Anagrafica clie                            | nti   S8V5011 - SAEP720 🗙                                              |                                               |               |                                       |                                                                                                    |                        |              |
| Videata 1                                               |                                                                        |                                               |               |                                       |                                                                                                    |                        | _            |
| ← ∄ ©? 与 ĝĝ                                             | ① ↓ ↓ ✓ → avanti                                                       | aggiorna 🔠 abbandona                          |               |                                       |                                                                                                    |                        |              |
| Azienda<br>●★ Codice                                    | 011 Saep Sr1<br>C 000914                                               | Data Inserim. 20/11/12<br>Altra anagr Nessuna |               | Sospeso                               |                                                                                                    |                        |              |
| ⊢Principali Dati<br>Nome<br>≦ Indirizzo<br>CAP/Località | Anagrafici<br>SAEP INFORMATICA SRL<br>VIA CANTURINA 69<br>22100 / COMO |                                               |               | Natura giur.<br>ISTAT<br>Intern/Ester | - Non classificato •<br>013075                                                                                              |                        |              |
| Provincia<br>Rif.Interno                                | CO COMO<br>SAEP                                                        | Regione LOM Lombard                           | lia           | Stato                                 | IT Italia                                                                                                    |                        |              |
| Telefono<br>Partita IVA<br>Contr.P.IVA                  | 031587411<br>IT 01668070137<br>- Normal                                | Fax 031587499<br>Cod.Fiscale Esist.P.IVA      |               | Azd.Collegata                         | 3487252859                                                                                                    |                        |              |
| ⊢Ulteriori dati a                                       | anagrafici                                                             |                                               |               |                                       |                                                                                                    |                        |              |
| 🖈 Cod. Nuovo                                            |                                                                        | Riferimento 000914 SAE                        | EP            | 🖈 Cod.Prin.IVA                        |                                                                                                    |                        |              |
| Cod.Compens.                                            |                                                                        | Tipo inform                                   |               | Indir.Pagam.<br>Prz TVA in C8         |                                                                                                    |                        |              |
| Stato Inform.                                           | - Da inoltrare                                                         | Affidabilità                                  |               | Cli/For.Spec.                         | - Blocco sempre                                                                                                    |                        |              |
| Importo Fido                                            |                                                                        |                                               |               | Assegnato il                          |                                                                                                    |                        |              |
| Cat.Finanz.                                             |                                                                        | Cli/For.Part.                                 |               | Risc.EDI 2°L                          | N - No riscontro 2° liv -                                                                                                   |                        |              |
| Sogg.Appalti                                            | <b></b>                                                                | Sogg.Art.62                                   |               |                                       |                                                                                                    |                        |              |
| Escluso FE                                              |                                                                        | Frase fattura 🗌                               |               |                                       |                                                                                                    |                        |              |
| ID/Mail Pec                                             | CXQLPGM                                                                |                                               |               |                                       |                                                                                                    |                        |              |
|                                                         |                                                                        |                                               |               |                                       |                                                                                                    |                        |              |
|                                                         |                                                                        |                                               |               |                                       |                                                                                                    |                        |              |
|                                                         |                                                                        |                                               |               |                                       |                                                                                                    |                        |              |

**ID/Mail PEC:** Sulla prima schermata dell'anagrafico Clienti (e Fornitori) esiste ora il campo (obbligatorio O FACOLTATIVO IN BASE A PARAMETRIZZAZIONE) "ID/Mail Pec". In questo campo è necessario impostare il codice IPA (se si tratta di un soggetto di PA) oppure il codice Identificativo SDI (come nell'esempio) oppure l'indirizzo MAIL PEC, oppure 7 zeri per soggetti Privati a cui inviare le fatture elettroniche, così come verrà specificato da ogni singolo Cliente. Inserendo un codice valido, questo verrà memorizzato in un "destinatario mail particolare" della classe \*FE (vedi immagine seguente a cui si accede con Opz "M"=Destinatari MAIL).

| Lista | Gestio             | ne De       | estinatari N  | 1AIL   \$8V501 | 1 - saep720 >  | ĸ                       |                          |            |                  |         |            |                  |                              |             |   |
|-------|--------------------|-------------|---------------|----------------|----------------|-------------------------|--------------------------|------------|------------------|---------|------------|------------------|------------------------------|-------------|---|
| _ Da  | ti del<br>Azienda  | Sogg        | etto<br>011 s | aep Srl        | т              | ipo Soggetto            | *CLI                     |            | ID Soggetto      | C000914 |            |                  |                              |             | 1 |
|       | Telefon<br>Persona | 10 1<br>1 1 | 03158         | 7411           | I<br>C         | ndirizzo<br>AP/Località | VIA CANTURINA<br>22100 / | 69<br>COMO |                  |         | CO IT      |                  |                              |             | 1 |
|       | Opz                | 1           | € ↓<br>E-Mail | ↑ ♥<br>Classe  | Desti          | natario<br>Nome         |                          | _          | Indirizzo E-mail |         | Posizione  | Telefono Ufficio | Numero<br>Telefono Cellulare | Fax Ufficio | ^ |
| 1     | $\sim$             |             | $\bowtie$     | *FE            | Fatturazione E | lettronica              |                          | CXQLPGM    |                  |         |            |                  |                              |             |   |
| 2     |                    |             | $\bowtie$     | USER           | Bonfanti Giuli | ano                     |                          | bonfanti@  | saep.it          | Respor  | nsabile IT | 031587514        |                              | 031587499   |   |
| 3     |                    |             | $\bowtie$     | USER           | Rusconi Luigi  |                         |                          | rusconi@sa | aep.it           | CEO     |            | 031587513        | 3487252859                   | 031587499   |   |
| 4     | <b>T</b>           |             |               |                |                |                         |                          |            |                  |         |            |                  |                              |             |   |

Nel caso non si conosca ancora il codice ID/Mail PEC, si consiglia di inserire 0000000. Comunque se il cliente ha espresso la propria scelta accreditandosi sul sito dell'Agenzia delle Entrate, l'invio e il recapito saranno regolari, altrimenti avverrà

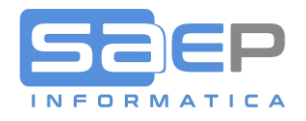

la notifica di "Mancato Recapito" a fronte della quale sarà necessario avvisare il Cliente che la fattura è stata depositata nel suo cassetto fiscale.

**Per Clienti ITALIANI persone fisiche**, cioè senza partita IVA e solo con il Codice Fiscale, inserire sempre 0000000 (7 zeri); Questi soggetti riceveranno le fatture elettroniche sempre nel proprio cassetto fiscale.

**Escluso FE:** Il check box di esclusione Cliente da Fatturazione Elettronica servirà sia per Clienti che per Fornitori per marcare quei soggetti che sono Esclusi dalla fatturazione elettronica. Soprattutto se si opta per un unico registro IVA. Esempio di clienti esclusi: Livigno, Campione d'Italia. Esempio di fornitori esclusi: Soggetti nei minimi, Medici e Farmacisti (da verificare), le Dogane.

**Frase Fattura:** Quando viene consegnata una fattura cartacea o in PDF a un soggetto residente, stabilito o identificato nel territorio dello Stato Italiano, occorre indicare che il documento non è valido ai fini fiscali e che il vero documento (fattura elettronica in formato XML) è disponibile nella loro area riservata del sito internet dell'Agenzia delle Entrate (cassetto fiscale). Occorre considerare che la consegna del documento cartaceo è obbligatoria per soggetti Privati mentre per le Aziende è solo "di cortesia".

L'Agenzia delle Entrate, in caso di documento cartaceo o PDF "di cortesia" ha specificato l'opportunità di far presente al Cliente che la copia non è valida ai fini fiscali e che l'originale lo può trovare nella sua area riservata. La comunicazione può essere inserita nel documento copia oppure in un testo di accompagnamento (esempio nel mail di invio del documento "di cortesia").

Per semplificare questa comunicazione SAEP ha implementato il software di fatturazione attiva per consentire ai propri Clienti specifiche parametrizzazioni per assolvere a questa esigenza semplicemente facendo apparire nella stampa della fattura attiva una FRASE FISSA AL PIEDE DEL DOCUMENTO che, in funzione della nazionalità del Cliente, del tipo di Cliente (Azienda o persona fisica) e del tipo documento, renda NULLO fiscalmente il documento cartaceo/analogico e informi della disponibilità nell'area riservata dell'originale in XML.

In particolare occorre considerare che la frase NON andrebbe esposta in caso di Clienti ITALIANI ma con sede nei comuni di Livigno e Campione d'Italia. Questo stando alla seguente precisazione: "le operazioni da e verso soggetti comunitari ed extracomunitari (fra i quali vanno annoverati, in base all'articolo 6 della direttiva 2006/112/CE e all'articolo 7 del d.P.R. n. 633 del 1972 che vi ha dato attuazione nel nostro ordinamento, coloro che risiedono nei comuni di Livigno e di Campione d'Italia) - non rientrano nell'obbligo di fatturazione elettronica, ma, semmai, in quello previsto dall'articolo 1, comma 3bis, del medesimo D.Lgs. n. 127 del 2015 e, prima, dall'articolo 21 del decreto legge 31 maggio 2010, n. 78, ossia costituiranno oggetto di trasmissione telematica all'Agenzia delle entrate dei dati delle relative fatture (Esterometro).".

Per ulteriori informazioni e parametrizzazioni rimandiamo al documento FAQ 0025-Come informo i soggetti esonerati, privati o senza PEC che la fattura cartacea in PDF non è valida ai fini fiscali?

Link: <u>https://storage.googleapis.com/saepict-saepinformatica-prod/documents/0025-</u> Informare i soggetti esonerati che la fattura PDF non %C3%A8 valida ai fini fiscali.pdf

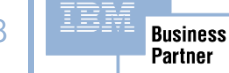

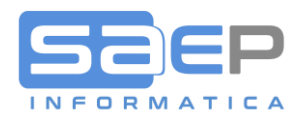

5

**Cognome e Nome:** In caso di Cliente persona fisica, è necessario separare il Cognome dal Nome con il carattere | (pipe). Questa impostazione consentirà al sistema di compilare correttamente i campi Cognome e Nome che l'Agenzia delle Entrate pretende per le persone fisiche.

| r (F1) (F2)<br>Fine Ritorno Dec | R3)         (F5)         (F6)         (F7) Undo odifica Elenco | (F8) (F9) Altro *            |                       |                                       |
|---------------------------------|----------------------------------------------------------------|------------------------------|-----------------------|---------------------------------------|
|                                 | Tasti Funzione                                                 | Tasti C                      | Opzione Tasti Comando |                                       |
|                                 |                                                                |                              |                       |                                       |
| zione   Anagrafico              | Clienti   S8V5001 ×                                            |                              |                       |                                       |
|                                 |                                                                |                              |                       |                                       |
| ↔ ► ✓ / Videata 1               | Videata 2                                                      |                              |                       |                                       |
| ←                               | ①                                                              |                              |                       |                                       |
| -Dati identificat               | ivi anagrafica                                                 |                              |                       |                                       |
| Azienda                         | 001 EUROITALIA                                                 | Data Inserim. 10/11/17       |                       |                                       |
| 🖈 Codice                        | C 993864                                                       | Altra anagr Nessuna          | Sospeso               |                                       |
|                                 |                                                                |                              |                       |                                       |
|                                 |                                                                |                              |                       |                                       |
| Principali Dati                 | Anagrafici                                                     |                              |                       |                                       |
| Nome                            | RUSCONI LUIGI                                                  |                              | Natura giur.          | •                                     |
| 🚉 <u>Indirizzo</u>              | VIA BAROZZO 16/A                                               |                              | 🔊 ISTAT               |                                       |
| CAP/Località                    | 22075 / LURATE CACCIVIO                                        |                              | Intern/Ester          | . I - Interno 🔻                       |
| Provincia                       | СО СОМО                                                        | Regione 03 LOMBARDIA         | Stato                 | I ITALY                               |
| Rif.Interno                     | RUSCONI                                                        | Lingua                       |                       |                                       |
| Telefono                        | ·                                                              | Fax                          | Cellulare             |                                       |
| Partita IVA                     |                                                                | Cod.Fiscale RSCLGU59E17E507E |                       |                                       |
| Contr.P.IVA                     | P - Privato (no Partita I •                                    | ESIST.P.IVA                  | Azd.Collegat          | a                                     |
| Cod Nuovo                       |                                                                | Riferimente 002864 RUSCONT   | Cod Prin TVA          |                                       |
| Cod Compens                     |                                                                | Todir Legale                 | Tndir Pagam           |                                       |
| * Age. d'inform                 |                                                                | Tipo inform.                 | Prz.IVA in C          | 8                                     |
| Stato Inform.                   | - Da inoltrare                                                 | Affidabilità 20 Senza Fido   | Cli/For.Spec          | Blocco sempre                         |
| Importo Fido                    |                                                                |                              | Assegnato il          |                                       |
| Cat.Finanz.                     |                                                                | Cli/For.Part.                | Risc.EDI 2°L          | · · · · · · · · · · · · · · · · · · · |
| Sogg.Appalti                    |                                                                | Escluso FE :                 | Sogg.Art.62           |                                       |
| ID/Mail Pec                     | 000000                                                         |                              |                       | Segue                                 |
|                                 |                                                                |                              |                       |                                       |
|                                 |                                                                |                              |                       |                                       |
|                                 |                                                                |                              |                       |                                       |

Attenzione! Nel caso di gestione anagrafica clienti multi Aziendale, il codice IPA/ID/mail PEC va inserito per ogni singola azienda, accedendo all'anagrafica clienti/fornitori da ogni Azienda attiva per la fatturazione elettronica.

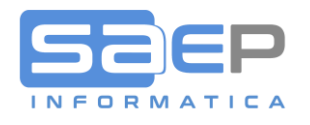

**Per Clienti di tipo PA (Pubblica Amministrazione)**: inserendo un Cliente il sistema riconosce che si tratta di un soggetto di tipo PA (pubblica Amministrazione) una volta impostato il codice fiscale. Questo meccanismo si basa sul file dei codici IPA delle PA che SAEP fornisce e che il sistema aggiorna automaticamente una volta al giorno se attiva la navigazione HTTPS: (richiesto sistema operativo 7.2 in poi). In assenza di navigazione HTTPS, SAEP può periodicamente distribuire tali aggiornamenti attivando un apposito servizio ad abbonamento.

|                                                                                           | 71001                                       |                                        |
|-------------------------------------------------------------------------------------------|---------------------------------------------|----------------------------------------|
|                                                                                           |                                             |                                        |
| nter (F1) (F2) (F3) (F5) (F6) (F7) Undo<br>Fine Ritorno Decodifica Elenco Modi» Video Int | (F8) (F9) Altro *<br>rrogazione Inserimento |                                        |
| Tasti Funzione                                                                            | Tasti Opzione Tas                           | ti Comando Allegati                    |
| uplicazione   Anagrafica clienti   S8V5011 - saep720 🗙                                    |                                             |                                        |
|                                                                                           |                                             |                                        |
| IIIIIIIIIIIIIIIIIIIIIIIIIIIIIIIIIIIII                                                     |                                             |                                        |
| ←∄ \$? 5 \$} ① ₽ ₽ ✔                                                                      |                                             |                                        |
| Azienda 011 Saep Srl                                                                      | Data Inserim. 11/12/18                      |                                        |
| Codice Codice Colore                                                                      | Altra anagr Nessuna                         | Sospeso                                |
|                                                                                           |                                             |                                        |
| Principali Dati Anagrafici                                                                |                                             |                                        |
| Nome COMUNE DI BULGAROGRASSO                                                              |                                             | Natura giur Non classificato           |
| Indirizzo VIA GUFFANTI, 2 - 22070 BULG                                                    | AROGRASSO (CO)                              | ISTAT 013034                           |
| CAP/Località 22070 / BULGAROGRASSO                                                        |                                             | Intern/Ester. I - Interno              |
| Provincia CO Como                                                                         | Regione LOM Lombardia                       | Stato IT Italia                        |
| Rif.Interno BULGARO                                                                       | Lingua                                      |                                        |
| () Telefono 031930141                                                                     | Fax 031890150                               | Cellulare                              |
| Partita IVA II 00559420138                                                                | Cod.Fiscale 00559420138                     |                                        |
| Ulteriori dati apagrafici                                                                 | ESTSC.P.IVA                                 | Azo.corregata                          |
| Cod. Nuovo                                                                                | Riferimento 000924 BULGARO                  | X Cod. Prin. IVA                       |
| Cod.Compens. C                                                                            | Indir.Legale                                | Indir.Pagam.                           |
| Age.d'inform.                                                                             | Tipo inform.                                | Prz.IVA in C8                          |
| Stato Inform Da inoltrare                                                                 | Affidabilità 📃                              | Cli/For.Spec Blocco sempre             |
| Importo Fido                                                                              |                                             | Assegnato il                           |
| Cat.Finanz.                                                                               | Cli/For.Part.                               | Risc.EDI 2'L N - No riscontro 2' liv • |
| Sogg. Appalti                                                                             | ESCIUSO FE                                  | Sogg.Art.62                            |
| ID/MAIL Pec UFUJA9                                                                        |                                             |                                        |
|                                                                                           |                                             |                                        |
|                                                                                           |                                             |                                        |
|                                                                                           |                                             |                                        |

Il codice IPA, ricercabile inserendo "?" nel campo, a differenza del codice ID SDI, è lungo solo 6 caratteri

**ID/Mail PEC di tipo IPA:** Contrariamente a quanto accade per i Clienti di tipi B2B e B2C, per i Clienti di tipo PA, il codice IPA non genera un record nel file "Destinatari mail" bensì inserisce o aggiorna un record nei riferimenti Cliente di tipo IPA. Per accedere ai riferimenti utilizzare l'opzione "J" dal monitor Clienti.

| Ri               | ferime                           | nti associati a                                                                              | a                                                                   |                          |            |   |
|------------------|----------------------------------|----------------------------------------------------------------------------------------------|---------------------------------------------------------------------|--------------------------|------------|---|
|                  | Client                           | e [000924]                                                                                   | COMUNE DI BULGAROGRA<br>VIA GUFFANTI, 2 - 22<br>22070 BULGAROGRASSO | ISSO<br>070 BULGAR<br>CO |            |   |
|                  |                                  |                                                                                              |                                                                     |                          |            |   |
| - <u>[</u>       |                                  | M O 🖓 🖓 V                                                                                    | ↑ ⊘                                                                 |                          |            |   |
| - f              | 1 7 1                            | Ni 🕕 📮 🖳 🎍                                                                                   |                                                                     | Desseizione              | Altri Doti | ^ |
| Ţ                | Tipo                             | Riferimento<br>Descrizione                                                                   | 1 🖸 Dati                                                            | Descrizione              | Altri Dati | ^ |
| 1                | Tipo                             | Riferimento<br>Descrizione<br>Decorrenza FE                                                  | ↑ ♥<br>Dati                                                         | Descrizione              | Altri Dati | ^ |
| 1                | Tipo<br>#FE<br>IPA               | Riferimento<br>Descrizione<br>Decorrenza FE<br>Codice IPA :                                  | Dati<br>UFUJA9                                                      | Descrizione              | Altri Dati | ^ |
| 1<br>2<br>3      | Tipo<br>#FE<br>IPA<br>IPD        | Riferimento<br>Descrizione<br>Decorrenza FE<br>Codice IPA :<br>Data SplitPay                 | Dati<br>UFUJA9                                                      | Descrizione              | Altri Dati | ^ |
| 1<br>2<br>3<br>4 | Tipo<br>#FE<br>IPA<br>IPD<br>IPR | Riferimento<br>Descrizione<br>Decorrenza FE<br>Codice IPA :<br>Data SplitPay<br>Rif.Amm.PA : | Dati<br>UFUJA9                                                      | Descrizione              | Altri Dati | ^ |

6

29/11/2018

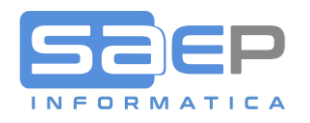

Partner

# CASO DI CLIENTI B2B, B2C E PA CHE HANNO NECESSITÀ DI INVIO FATTURE A DIVERSI ID/MAIL PEC/IPA

Può capitare che un Cliente (specie se di tipo PA) richieda l'invio delle fatture elettroniche a diversi destinatari ID/Mail PEC o IPA pur intestando la fattura sempre alla stessa partita IVA. Questo tema si risolve con l'utilizzo della "Destinazione Postale" che finisce in testata fattura. Sarà quindi sufficiente inserire un riferimento IPA (per destinazioni postali riferite a clienti di tipo PA o un destinatario Mail di classe \*FE (per destinazioni postali di tipo B2B/B2C).

In questa prima fase, l'inserimento del riferimento o del destinatario mail sulla Destinazione Postale, dovrà essere eseguito manualmente con opzione J oppure con l'opzione M dalla gestione delle Destinazioni Clienti. In futuro verrà aperto il campo ID/Mail PEC anche sulla prima schermata delle Destinazioni come già è stato fatto per l'anagrafica Clienti.

#### Esempio di IPA:

| 2 | Gestione   Riferimenti Destinazion                                  | i   S8V5011 - saep720                                                                   | ×                      | - 1 |
|---|---------------------------------------------------------------------|-----------------------------------------------------------------------------------------|------------------------|-----|
| ) | Riferimenti associati a<br>Log destinazi 000923<br>Destinazione 001 | ARMA DEI CARABINIERI<br>ARMA DEI CARABINIERI<br>VIA SALVADOR ALLENDE<br>42016 GUASTALLA | , 6<br>Prv. RE Naz. IT |     |
|   | ← 웹 🍸 12 0 🖓 🗣 🗸                                                    | • •                                                                                     |                        |     |
|   | Riferimento<br>Tipo Descrizione                                     | Dati                                                                                    | Descrizione            | ^   |
|   |                                                                     | AANMSO                                                                                  |                        |     |
|   | 1 IPA Codice IPA :                                                  | AANINDQ                                                                                 |                        |     |
|   | 1 IPA Codice IPA :                                                  | AANINOS                                                                                 |                        |     |

#### Esempio di ID Sdi:

| †i<br>T | G<br>F-Mail | ↓↑♡                                                                                                    | Destinatario                                                                                                    | Indirizzo F-mail                                                | Posizione   |                  | Numero                         |             | Destinatario Nome Breve | Formato | Categoria |
|---------|-------------|----------------------------------------------------------------------------------------------------|----------------------------------------------------------------------------------------------------|-----------------------------------------------------------------|-------------|------------------|--------------------------------|-------------|-------------------------|---------|-----------|
| ~       |             | *FE Fattur                                                                                                    | Nome<br>Izione Elettronica                                                                                                    | COXLPGM                                                         |             | Leletono Utticio | Teletono Cellulare             | Fax Uthicio | Fatturazione Elettro    | Invio   | 5         |
|         |             | USER Ruscon                                                                                                    | i Luigi                                                                                                    | rusconi@saep.it                                                 | CEO         | 031587513        | 3487252859                     |             | Rusca                   |         |           |
|         | I           | ◆ ► Videat ◆ I ◆? 5 ↔ Dati identifi Soggetto Descrizione                                                                    | al Videata 2<br>() al videata 2<br>() al vid | ggiorna 🗐 abbandona Azienda :<br>Tipo Sogg. :                   | 011<br>*DES |                  |                                |             |                         |         |           |
|         |             | Destinatari<br>-Dati Anagrafi<br>Nome compl.<br>Nome breve<br>Classe<br>Posizione<br>Telefono<br>cellulare<br>Fax<br>E-Mail | o: 00001<br>ci del soggetto<br>: Fatturazione Ele<br>: Fatturazione Ele<br>: "FE Fattu<br>:                                                                                                    | Titolo :<br>ttronica<br>ttro Iniziali :<br>urazione Elettronica |             |                  |                                |             |                         |         |           |
|         |             | Dati per gest<br>Oggetto sos<br>Formato pre<br>Invio e-mai                                                                  | ione SAEPMAIL<br>t:<br>f:<br>f: non definito<br>1:S - Si                                                                                                    | •<br>• Invio Fax :                                              | N - NO      | •                | Lingua pref.:<br>Invio Posta : | - Stand     | ard •<br>Segue          |         |           |

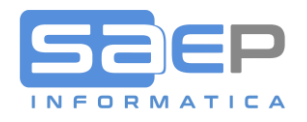

### DOCUMENTI DI SOGGETTI MANCANTI DI CODICE ID/MAIL PEC IN ANAGRAFICA

Come accennato, nel caso in cui sull'anagrafica non venga inserito il codice ID Sdi/Mail PEC, il documento verrà comunque inviato allo SDI, con il codice generico 0000000; una volta ricevuto il flusso, lo SDI cercherà di determinare se il soggetto finale risulti "accreditato". Se risulterà accreditato sul portale dello SDI, l'invio al soggetto verrà effettuato normalmente. Nel caso in cui lo SDI non trovi nessun accreditamento, il documento verrà inviato solo al cassetto fiscale: in questo caso, sarà compito del mittente darne comunicazione al soggetto finale.

#### OBBLIGATORIETÀ O MENO DEL CODICE ID/MAIL PEC IN ANAGRAFICA

Con le autorizzazione sul programma CFCLFAU (gestione anagrafica Clienti/fornitori) è possibile attivare o meno a livello Utente o Gruppo Utenti l'obbligatorietà del campo ID/Mail PEC.

| Soggetto<br>Oggetto<br>Livello A       | : S8CMI<br>: CFCLFAU<br>utor: 3 Tutto                                                                                                    | Tipo Oggetto : 3 Programma<br>Lingua :                             |
|----------------------------------------|----------------------------------------------------------------------------------------------------|--------------------------------------------------------------------|
| Fnz<br>1<br>2<br>3<br>4<br>5<br>6<br>7 | Descrizione Funzione<br>Autorità x Sospen. Codice<br>Apertura Naz.ISO iden.IVA<br>Insert P.IVA/ID.IVA doppi<br>Cod.Fisc.obblig.x Ita<br>ID Fisc. obbligatori<br>Autor. Contr.P.IVA<br>Obbligo ID/Mail PEC *FE | Valore Descrizione Valore          S         N         S         S |

All'installazione, su tutti gli utenti / gruppi utenti viene impostato il flag a 'N', per fare in modo che il dato non sia obbligatorio (ma, se inserito, esso viene controllato a livello formale o, per PA, viene controllato che esista nell'apposito archivio dei soggetti di Pubblica Amministrazione). Un altro metodo è di inserire ID 0000000.

Una volta addestrati gli utenti che gestiscono le anagrafiche su come inserire il dato, si deve entrare nelle autorizzazioni del programma CFCLFAU e togliere il flag 'N', in modo che il valore diventi obbligatorio per tutti gli utenti.

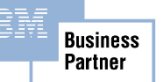

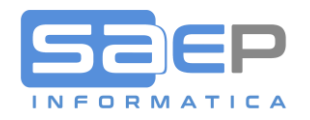

g

## INVIO FLUSSI DOCUMENTI DI SOGGETTI ESTERI

Esiste la possibilità di inviare allo SDI anche le fatture a Clienti esteri. In questo caso si potrà evitare l'invio dello "SPESOMETRO" o "ESTEROMETRO", come di recente è stato ribattezzato.

In questo caso il campo ID/Mail Pec, dovrà essere lasciato vuoto. Sarà il sistema che, riconoscendo che si tratta di soggetto Estero, invierà le fatture con ID 'XXXXXXX'. Lo SDI, pur considerando i documenti, non procederà all'invio del documento né al deposito nel cassetto fiscale.

Attenzione però che così facendo si rientra nelle stesse problematiche dell'Italia: una volta comunicato il documento a SDI, in presenza di errori non è possibile rifare e ritrasmettere la fattura, ma occorre fare Note credito e/o Note debito.

Da tenere in conto che al Cliente Estero destinatario della fattura andrà inviata comunque un originale in PDF.

Nota Bene: nel caso in cui l'intermediario con lo SDI sia ENERJ, prima di attivare la trasmissione di documenti esteri, occorre contattare ENERJ per verificarne la fattibilità.

L'impostazione riferita all'invio dei documenti di clienti Esteri si imposta sulla tabella DFT elemento FAE

| 🗲 🗄 🗘 ち 🍪 🔹 🖓 두         | J 🗸                          |                         |   |
|-------------------------|------------------------------|-------------------------|---|
| Immettere i parametri e | confermare                   |                         |   |
|                         |                              |                         |   |
| Tabella DFT             | V8- DEFAULT VENDITE & MAGAZZ |                         |   |
| Elemento                | FAE Fatturazione Elettronica | Fatt.Elettr.            |   |
|                         |                              |                         |   |
| Data decorrenza FE      | 01/01/2011                   | Intermediario con SDI   | - |
| Customer flussi FE      | INVOFE_001                   | Elaborazione notturna 🔲 |   |
| Customer flussi PA      |                              | Flussi PA INVOIC-Old    |   |
| Classe destinat.MAIL    |                              | Flussi Docum.Esteri     |   |
| 1                       |                              |                         |   |

## ESCLUSIONE SPECIFICI TIPI DI DOCUMENTO DALLA FATTURAZIONE ELETTRONICA

Esiste la possibilità di escludere dalla fatturazione elettronica particolari tipologie di documento, come ad esempio Prefatture riferite a Corrispettivi. L'esclusione si ottiene attivando un nuovo apposito flag sulla Causale Fattura S8 (tabella COF) - Campo "Documento Escluso da Fatturazione Elettronica" sulla tab 9

| 📧 🍨 🖻 🖉 Videata 1 🔷 Videata 2 🔷 Videata 3 🔷 Videata 4 | Videata 5 Videata 6 | Videata 7 Videa | ata 8 🗸 Videata 9 | Videata 10   |     |
|-------------------------------------------------------|---------------------|-----------------|-------------------|--------------|-----|
| 🗲 🗄 🎲 亏 🆓 🕕 🗊 📮 🧹 🏓 avanti 👘                          | 🌶 aggiorna 🛛 📲 abba | indona          |                   |              |     |
| Tabella COFV8- CAUSALE TESTA                          | TA PRF/FATT         |                 |                   |              |     |
| Causale COF NB Accredito a Fornito                    | re Accredit         | to Fo           |                   |              |     |
| _Dati relativi alla contabilizzazione documen         | το                  |                 |                   |              |     |
| Documento da contabilizzare                           | V                   | ]               |                   |              |     |
| Carattere identificativo gruppo di contabili          | zzazione            |                 |                   |              |     |
| Tipo definizione sconti di vendita                    |                     |                 |                   |              |     |
| Stampa Sconti Vendita Contabilizzati in C8 a          | Fine Fattura        |                 |                   |              |     |
| Documento Soggetto a RITENUTA D'ACCONTO               |                     |                 |                   |              |     |
| Documento escluso da SPLIT-PAYMENT                    |                     |                 |                   |              |     |
| Documento Escluso da Fatturazione Elettronio          | a                   | 1               |                   |              |     |
| Causale con database esterno                          | N                   | - NO            |                   | <b>•</b>     |     |
| Numeratore per riferim.Fiscale su supporto c          | artaceo             |                 |                   |              |     |
| Controllo compatibilità anno competenza Nota          | Credito per reso 🗌  |                 |                   |              |     |
| -Causali di registrazione contabile                   |                     |                 |                   |              | - 1 |
| Nazionali <u>310</u> Nota Credito da Fornit           | .Italia Se          | erie/Sub-Serie  | I 🗌 Italia        |              |     |
| CEE <u>311</u> Nota Credito da Fornit                 | ori UE Se           | erie/Sub-Serie  | Cee               |              |     |
| Extra CEE 312 Nota Credito da Forn.                   | Extra UE Se         | erie/Sub-Serie  | E Extra Cee       |              |     |
| S.Marino 311 Nota Credito da Fornit                   | ori UE Se           | erie/Sub-Serie  | Cee Cee           |              |     |
| Caparra                                               |                     |                 |                   |              |     |
| Abbuono attivo 172 Abbuono attivo clienti             | Ab                  | obuono passivo  | 173 Abbuono pas   | sivo Clienti |     |
| 2°Registrazione                                       |                     |                 |                   |              |     |
| Cli./Forn. 2°Reg.                                     | As                  | s.Fisc.2° Reg   |                   |              |     |
| Registrazione IVA per fatture proforma su co          | nto separato        | ]               |                   |              |     |
| Conto registrazione IVA per fatture proforma          |                     |                 |                   | Segue        |     |
|                                                       |                     |                 |                   |              |     |
|                                                       |                     |                 |                   |              |     |

29/11/2018

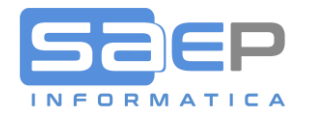

# GESTIONE TABELLE IVA E PAGAMENTI

#### TABELLA CODICI IVA VENDITE (C8T220)

Prerequisito per poter attivare la fatturazione Elettronica è di impostare su tutti i codici IVA (tabella C8T220) il campo NATURA secondo le istruzioni dell'Agenzia delle Entrate (vedi elenco sotto riportato)

Campo **Comunic. Dati Fattura**: La tabella C8T220 va completamente verificata e aggiornata nel campo "comunicazione dati fattura" per tutti i codici che non hanno una %IVA (cioè le varie esenzioni o non imponibilità). I valori possibili sono solo quelli elencati sotto.

| - 🖾 ए 다 다. () 🗜 다 🗸                                     |                                               |
|---------------------------------------------------------|-----------------------------------------------|
| Codice Iva : 🔃 🖈                                        | Vend./Acq./Corrisp.: V - Vendite Sospeso:     |
| Descrizione : Non Imp. Art.41 D.L. 331/93               | Descrizione breve. : Non Imp. 41              |
| Descrizione estesa : Non Imp. Art. 41, Comma 1, LETT. A | del D.L. 331/93                               |
| % assoggettamento. :                                    | % iva indetraibile :                          |
| Arrotondamento : - Default                              | Tolleranza :                                  |
| Calcolo iva autom. : S - Si                             | Controllo conteggio: 🔽                        |
| Ita/Est/Cee/Servizi: C - UE                             | Rettifica anno prec:                          |
| Reverse charge : N - No 🔹                               | In totale fatturato: 🔽                        |
| Ulteriore detrazione                                    | Bollo su doc.no Iva: N - No 🔹                 |
| Fuori campo Iva :                                       | Detr. solo in 13ma :                          |
| Liste particolari. : 🗌                                  | Prevale su testata : 📃                        |
| Conto Iva :                                             |                                               |
| Conto Iva Indetr :                                      |                                               |
| Ulteriore Cod.Iva. :                                    |                                               |
| Nazione Iso :                                           |                                               |
| Lett.Esenzione/Art.: /                                  | Comunic. dati Fatt.: N3 Non imponibili        |
| Comunic. dati Iva. : 🛛 - Da definire 🕞                  | Documenti Cee : 🔰 - Da definire 🔹             |
| Allegato cli/for . : 🔽                                  | N.colonna allegato : 1 - Colonna 1 • Pag. 1/2 |

#### DI SEGUITO LA TABELLA NATURA IVA SDI COMPLETA:

10

|    | <natura></natura>                                                                                                    |
|----|----------------------------------------------------------------------------------------------------|
| N1 | Escluse ex art. 15                                                                                                    |
| N2 | Non soggette                                                                                                    |
| N3 | Non imponibili                                                                                                    |
| N4 | Esenti                                                                                                    |
| N5 | Regime del margine / IVA non esposta in fattura                                                                                    |
|    | Inversione contabile (per le operazioni in reverse charge ovvero nei casi di autofatturazione per acquisti extra UE di             |
| N6 | servizi ovvero per importazioni di beni nei soli casi previsti)                                                                    |
|    | IVA assolta in altro stato UE (vendite a distanza ex art. 40 c. 3 e 4 e art. 41 c. 1 lett. b, DL 331/93; prestazione di servizi di |
| N7 | telecomunicazioni, tele-radiodiffusione ed elettronici ex art. 7-sexies lett. f, g, art. 74-sexies DPR 633/72)                     |

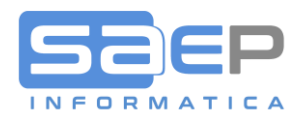

## GESTIONE TABELLA CONDIZIONI DI PAGAMENTO (C8T210)

Va verificata la tabella sopra indicata, immettendo nel campo "Mod.Pag.Fatt.Elett.:" la modalità di pagamento riconosciuta dallo SDI (valori MP01..MP22, secondo la tabella indicata sotto).

| riazione   Condizioni di pagamento dienti   011 - Saep Srl 🛛 🗙                                                                                                    |                                                                          |
|----------------------------------------------------------------------------------------------------|--------------------------------------------------------------------------|
|                                                                                                    |                                                                          |
| Pagamento : 88045 ★ Cli/For: C                                                                                                    | Sospeso:                                                                 |
| Descrizione : BB 45 GG DF Descrizione breve. : BB 45 GG DF                                                                                                    |                                                                          |
| Tipo Pagamento : PB Bon. Banc. GG.Scad: 45 Fine Mese: N Data fattura GG di FM:         Mese di decorrenza : G/decor. T/decor. Pg.Sostit.         Mod.Pag.Fatt.Elett.: MP05 Bonifico                             | Dett.Rate: <mark>S - Si •</mark><br>Stampa bca <mark>- Standard •</mark> |
| Scadenze in E/Conto         Più Scadenze : N         GG.Scad: 45         Fine Mese: N         Data fattura         GG di FM:                                                                                    | Dett.Rate: 🔽                                                             |
| Trattamento in Scadenziere         Fine Mese: N       Data fattura         GG.1a Rata: 45       GG.fra Rate: Nr.di Rate: 1         % Sconto :       Ded.in Fattura. : - No sconto - Equiv.a GG : Gruppo Pag: PB | Iva 1/Rata N - No •<br>Bonifico                                          |
| Frazionamento Periodi Esclusi                                                                                                    |                                                                          |
| % su Tot.:       +100% Iva:       • od. Pag.       gg/mm       Da                                                                                                    | A Rinvio                                                                 |
|                                                                                                    | Pag. 1/2                                                                 |

Per alcune "condizioni di pagamento", riferite a "tipi di pagamento" sotto elencati, l'attribuzione del codice Modalità di pagamento secondo lo SDI, verrà effettuata automaticamente nel caso l'apposito campo sia stato lasciato vuoto. Per le altre condizioni di pagamento, riferite a tipi pagamento non facenti parte dell'elenco, l'impostazione è obbligatoria.

| Tipo Pag. | Descrizione                  | Mod.Pag.FE |
|-----------|------------------------------|------------|
| BR        | Bonifico Rid                 | MP19       |
| LC        | Lettera di credito           | MP05       |
| OM        | Omaggio / Fornitura gratuita | MP01       |
| PB        | Bonifico Bancario            | MP05       |
| PC        | Contrassegno                 | MP01       |
| RB        | Ricevuta Bancaria            | MP12       |
| RD        | Rimessa Diretta              | MP05       |

In caso di fatture inviate senza la "modalità di pagamento SDI", i documenti verranno rifiutati!

29/11/2018

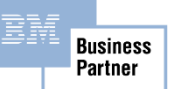

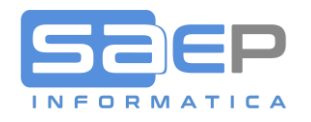

## DI SEGUITO LA TABELLA MODALITÀ PAGAMENTO SDI COMPLETA:

|      | <modalitapagamento></modalitapagamento>    |  |  |  |  |  |  |  |  |  |
|------|--------------------------------------------|--|--|--|--|--|--|--|--|--|
| MP01 | contanti                                   |  |  |  |  |  |  |  |  |  |
| MP02 | assegno                                    |  |  |  |  |  |  |  |  |  |
| MP03 | assegno circolare                          |  |  |  |  |  |  |  |  |  |
| MP04 | contanti presso Tesoreria                  |  |  |  |  |  |  |  |  |  |
| MP05 | bonifico                                   |  |  |  |  |  |  |  |  |  |
| MP06 | vaglia cambiario                           |  |  |  |  |  |  |  |  |  |
| MP07 | bollettino bancario                        |  |  |  |  |  |  |  |  |  |
| MP08 | carta di pagamento                         |  |  |  |  |  |  |  |  |  |
| MP09 | RID                                        |  |  |  |  |  |  |  |  |  |
| MP10 | RID utenze                                 |  |  |  |  |  |  |  |  |  |
| MP11 | RID veloce                                 |  |  |  |  |  |  |  |  |  |
| MP12 | RIBA                                       |  |  |  |  |  |  |  |  |  |
| MP13 | MAV                                        |  |  |  |  |  |  |  |  |  |
| MP14 | quietanza erario                           |  |  |  |  |  |  |  |  |  |
| MP15 | giroconto su conti di contabilità speciale |  |  |  |  |  |  |  |  |  |
| MP16 | domiciliazione bancaria                    |  |  |  |  |  |  |  |  |  |
| MP17 | domiciliazione postale                     |  |  |  |  |  |  |  |  |  |
| MP18 | bollettino di c/c postale                  |  |  |  |  |  |  |  |  |  |
| MP19 | SEPA Direct Debit                          |  |  |  |  |  |  |  |  |  |
| MP20 | SEPA Direct Debit CORE                     |  |  |  |  |  |  |  |  |  |
| MP21 | SEPA Direct Debit B2B                      |  |  |  |  |  |  |  |  |  |
| MP22 | Trattenuta su somme già riscosse           |  |  |  |  |  |  |  |  |  |

# UTENTI PREPOSTI ALLA FUNZIONE DI CONTABILIZZAZIONE FATTURE CICLO ATTIVO

Verificare che l'utente/gli utenti contabili che contabilizzano i documenti attivi (fatture/nc/nd) siano aperti, a livello di autorizzazioni, nell'ambiente gestionale. In caso contrario la procedura di contabilizzazione non potrà essere conclusa positivamente, per quanto riguarda le elaborazioni che servono per la creazione dei flussi delle fatture elettroniche. Esempio: l'utente C8SAEP viene legato all'utente S8MASTER, quindi "eredita" tutte le sue autorizzazioni:

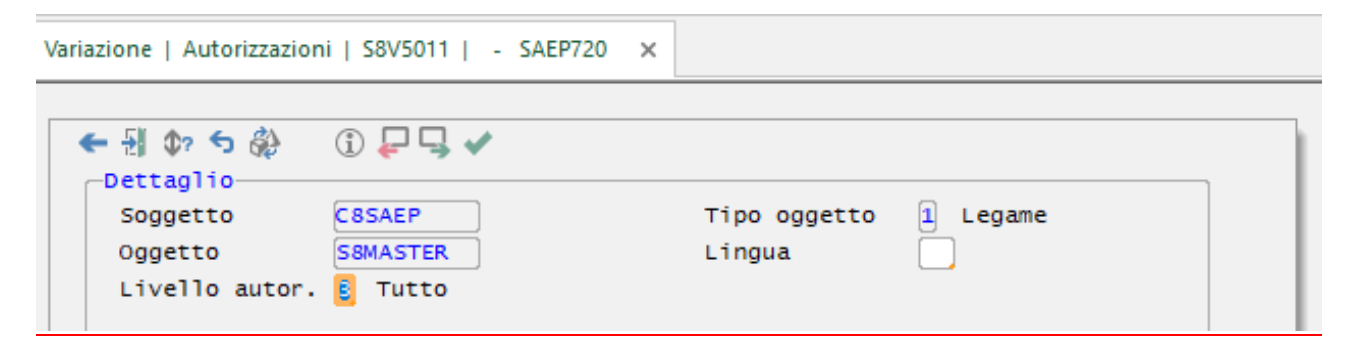

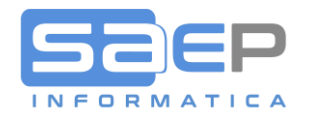

13

# FATTURAZIONE ATTIVA E INVIO FLUSSI ALLO SDI

Tutte le procedure di generazione fatture S8 o inserimento manuale sono riamaste invariate rispetto all'introduzione della Fatturazione Elettronica.

SAEP consiglia, almeno inizialmente, di inviare ai clienti, oltre alla fattura in XML tramite lo SDI, anche il documento PDF sul quale sarà opportuna la nota "DOCUMENTO NON VALIDO AI FINI FISCALI. L'ORIGINALE È DISPONIBILE NELL'AREA RISERVATA DELL'A.D.E.".

La stampa della frase fissa si può ottenere in diversi modi. 1) adattando specifici moduli OVERLAY; 2) attivando sulla causale fattura COF il flag "Frase fissa" previsto sulla Videata 8 che richiede l'inserimento della frase in tabella TRD elementi: FFA, FFC, FFF, FFP;

Il flag "Frase Fissa" della causale fattura può assumere tre valori: Blank=vedi flag Frase fattura sul Cliente (prima schermata); S=stampa la frase fissa per tutti i clienti; N=non stampare per nessun cliente la frase fissa.

Per maggiori informazioni vedi documento FAQ: 0025-Come informo i soggetti esonerati, privati o senza PEC che la fattura cartacea in PDF non è valida ai fini fiscali?

Link: <u>https://storage.googleapis.com/saepict-saepinformatica-prod/documents/0025-</u> Informare\_i\_soggetti\_esonerati\_che\_la\_fattura\_PDF\_non\_%C3%A8\_valida\_ai\_fini\_fiscali.pdf

|                                                       | Fil abbandana                                |  |
|-------------------------------------------------------|----------------------------------------------|--|
| Tabella $OE = V8 - CAUSALE TESTATA PRE/EATT$          | 🐮 abbandona                                  |  |
| Causale COE EC Eattura Cliente                        | Fattura (V)                                  |  |
| Dati relativi alla stampa documento(Piede)            |                                              |  |
| Totale netto merce                                    |                                              |  |
| Fatturato Anno                                        |                                              |  |
| Coordinate contabili                                  | N - No stp.C.COGE/C.costo/Commessa           |  |
| Contatti Cliente                                      |                                              |  |
| Peso/Colli                                            | S – Sì                                       |  |
| Dicitura 'CONAI Assolto'                              |                                              |  |
| Scadenze di pagamento                                 |                                              |  |
| Dati IVA Cliente                                      |                                              |  |
| Descrizioni estese per esenzioni IVA                  |                                              |  |
| Frase fissa                                           | N - NON stampa frase fissa 🚽                 |  |
| Addebito spese raggruppate                            | O - Vedi cliente<br>O S - Stampa frase fissa |  |
| Verifica DFT-VEN per IVA sconto merce a piede fattura | ⊙ N - NON stampa frase fissa                 |  |
| Stampa dati utente                                    |                                              |  |
| Note per Clienti                                      |                                              |  |
| Nazionali Estero                                      |                                              |  |
| CEE S.Marino                                          | Pagam. Factor                                |  |
| _Invio richiesta consenso Privacy/Note                |                                              |  |
| Nazionali 🗌 Estero                                    |                                              |  |
| CEE / S.Marino                                        |                                              |  |
|                                                       | Segue                                        |  |
|                                                       |                                              |  |

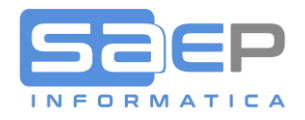

#### FASI DI INVIO FATTURE ELETTRONICHE E ICONE DI AVANZAMENTO DOCUMENTO FE

Una volta generate e stampate le fatture, si procede alla normale Contabilizzazione. Il buon esito della contabilizzazione in contabilità C8, provoca una MARCATURA del documento come "Trasmettibile all'intermediario".

Una funzione batch, che è possibile schedulare in un orario notturno, oppure eseguirla in coda ad ogni contabilizzazione, oppure eseguirla manualmente lanciando l'azione di menu, si incarica di generare e inoltrare all'intermediario accreditato un flusso EDI di tipo INVOFE, per ogni singolo documento.

Nel monitor delle fatture attive, così come nell'Estratto Conto Clienti, una apposita icona nella colonna "!"evidenzierà lo stato di avanzamento del documento inoltrato. Le icone con il loro significato sono le seguenti:

| 1  | $\sim$ | 2            | 4                 | FE_CONTABI | Contabilizzata, da inviare                 |
|----|--------|--------------|-------------------|------------|--------------------------------------------|
| 2  |        | 0            | 0                 | FE_ULTLINK | Visualizza Documento                       |
| 3  |        |              |                   | FE_00      | Trasmessa FE ma mancante nel portale       |
| 4  |        |              |                   | FE_05      | Trasmessa FE al portale                    |
| 5  |        | <b>-</b>     | <b>-</b> <u>A</u> | FE_10      | Da inviare a SDI, presenti Errori(0)       |
| 6  |        | <u>2</u>     | <u> </u>          | FE_15      | Da inviare a SDI(0)                        |
| 7  |        | <u></u>      | <u></u>           | FE_20      | Invio a SDI in corso(1)                    |
| 8  |        | -            | 7                 | FE_25      | Invio a SDI effettuato(2)                  |
| 9  |        |              | •*                | FE_30      | Scartata da SDI(3)                         |
| 10 |        | 4            | 4                 | FE_35      | Consegnata al destinatario da SDI(4)       |
| 11 |        | <u>&gt;0</u> | <b>0</b>          | FE_40      | Mancata consegna al destinatario da SDI(5) |
| 12 |        | i,           | <b>ķ</b> ə        | FE_42      | Originale in area Riservata per B2C(5)     |
| 13 |        | <u>&gt;</u>  | <u>8-</u> 0       | FE_45      | Impossibilità di recapito(6)               |
| 14 |        | 2            | <u>(*</u>         | FE_50      | Accettata da PA(701)                       |
| 15 |        |              |                   | FE_55      | Rifiutata da PA(702)                       |
| 16 |        | <b>6</b>     | 0                 | FE_60      | Decorrenza termini della PA(8)             |
| 17 |        |              |                   | FE_65      | Conservata(10)                             |
| 10 | -      |              |                   |            | 1                                          |

Per ulteriori informazioni sul controllo e l'aggiornamento degli stati di avanzamento Sdi dei documenti, fare riferimento al documento FAQ: 0250-Come controllo dal gestionale lo stato inoltro fatture elettroniche

Link: <u>https://storage.googleapis.com/saepict-saepinformatica-prod/documents/0250-</u> Come controllo dal gestionale lo stato inoltro fatture elettroniche.pdf

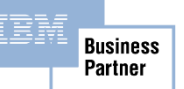

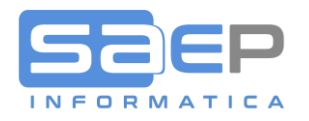

15

#### MONITOR GESTIONE FATTURE ATTIVE S8

Come accennato, nel monitor gestione fatture apparirà una icona nella colonna "!" che evidenzia lo stato di avanzamento. Nella colonna FE apparirà una icona per l'apertura del LINK al portale dell'intermediario, Mentre nella colonna § apparirà l'icona con il LINK al documentale DBLINK.

| ILE |          | WGHOME            | AZ         | IONI    | STRUMEN                                                                                                    | NTI OPZI     | ONI             |          |           |                |                     |             |         |             |            |                           |                 |          |               | ^ L           |            | N   💿   S | TILE WEBGATE  | * HEL |
|-----|----------|-------------------|------------|---------|----------------------------------------------------------------------------------------------------|--------------|-----------------|----------|-----------|----------------|---------------------|-------------|---------|-------------|------------|---------------------------|-----------------|----------|---------------|---------------|------------|-----------|---------------|-------|
|     | <b>-</b> | ←                 | <b>1</b> 0 | 7       | • 1ª                                                                                                    | Θ            | 0               |          | <b>-</b>  |                | 6 🐴 1               |             |         | 🎝 🗄         | 8 🕻        | 2                         |                 |          |               |               |            |           |               |       |
|     | (E1)     | (E2)              | (E4)       | (ES     | ) (F6                                                                                                    | 5) (F7)      | (F8)            |          | (F9)      | Altro * (V)    | (1) (D)             | (A)         | (R)     | (N) (       | 1)         | (B)                       | (C) Sblocco     | Altro *  |               |               |            |           |               |       |
|     | Fine     | Ritorno C         | onferma    | Estrazi | one Ordinam                                                                                                    | nento» Pagam | enti Interrogaz | ione In: | serimento | Varia          | Interroga Duplica A | nnulla Ripr | ristina | Note Ri     | she Blocco | /Sblocco (                | Contabilizzazio | ne       |               |               |            |           |               |       |
|     |          |                   |            |         | Tasti Fi                                                                                                    | unzione      |                 |          |           |                |                     |             |         | Tasti Onzio | ne         |                           |                 |          | Tasti Comando |               |            |           |               |       |
|     |          |                   |            |         | Idati Pi                                                                                                    | unatorne     |                 |          |           |                |                     |             |         | iasti Opzic | 1 ME       |                           |                 |          | lasti comando |               |            |           |               |       |
| Ľ   | Testate  | PRF/fatture       | e   S8V    | 5999    | <filtri attiv<="" td=""><td>VI&gt;   X</td><td></td><td></td><td></td><td></td><td></td><td></td><td></td><td></td><td></td><td></td><td></td><td></td><td></td><td></td><td></td><td></td><td></td><td>Ŧ</td></filtri> | VI>   X      |                 |          |           |                |                     |             |         |             |            |                           |                 |          |               |               |            |           |               | Ŧ     |
| I   | ¥ 14     | 0                 | T 🔶        | 0       |                                                                                                    |              |                 |          |           |                |                     |             |         |             |            |                           |                 |          |               |               |            |           |               | _     |
|     | 1 12     | •                 | • 1        | -       |                                                                                                    | Drofe        | turo            | Divisi   |           | Cliente        |                     | Deat        | Cours   | Tine dec    | Acceto     |                           | Eatt            | luro.    | Valore de     | oumonto       | Caucala Va | t Listing | State A .     |       |
|     | Opz      | 1                 | FE         | ş       | oc ento                                                                                                    | Numero S.    | Data            | one P    | Codice    | Clience        | Nome                | Postale     | Docu    | Cont.       | 1 2        | Divisa                    | Numero S.       | Data     | Netto merce   | Totale        | blocco or  | Co Tip    | ao docu h     |       |
|     |          | 8 0 🖓             | 0          | 0       | 89                                                                                                    | 5780 Q       | 30/11/18        | Q C      | 029432    | ANTARES VISION | S.R.L.              |             | QI      | F           | 900        |                           | 5761 Q          | 30/11/18 | 762,14        | 786,14        |            | Q2        | P             |       |
|     |          | â 0 🛶             | 0          | 0       | 89                                                                                                    | 5781 Q       | 30/11/18        | Q C      | 030411    | VONO DANIELE   |                     |             | QI      | F           | 900        |                           | 5762 Q          | 30/11/18 | 1.136,99      | 1.387,13      |            | Q2        | P             |       |
|     |          | â () 📥            | 0          | Ð       | 89                                                                                                    | 5782 Q       | 30/11/18        | Q C      | 033647    | PAVAN S.P.A.   |                     |             | QI      | F           | 900 817    |                           | 5763 Q          | 30/11/18 | 49,82         | 49,82         |            | Q2        | P             |       |
|     |          | 8 0 😐             | 0          | Ð       | 89                                                                                                    | 5783 Q       | 30/11/18        | Q C      | 034144    | G. MONDINI S.F | P. A.               |             | QI      | F           | 900        | )                         | 5764 Q          | 30/11/18 | 1.511,65      | 1.844,21      |            | Q2        | P             |       |
|     |          | â 🛛 🙀             | 0          | 0       | 89                                                                                                    | 5784 Q       | 30/11/18        | Q C      | 034598    | CARLE & MONTAN | ARI-OPM S.P.A.      |             | QI      | F           | 900        |                           | 5765 Q          | 30/11/18 | 457,13        | 487,13        |            | Q2        | P             |       |
|     |          | 8 🛛 🏟             | 0          | 0       | 89                                                                                                    | 5785 Q       | 30/11/18        | Q C      | 035874    | L.P.E. DI PERE | GO LUIGI            |             | QI      | F           | 900        |                           | 5766 Q          | 30/11/18 | 506,05        | 660,08        |            | Q2        | P             |       |
|     |          | â 🛛 🚥             | 0          | 0       | 89                                                                                                    | 5786 Q       | 30/11/18        | Q C      | 036391    | SYTEC S.R.L.   |                     |             | QI      | F           | 900 817    |                           | 5767 Q          | 30/11/18 | 1.074,93      | 1.357,77      |            | Q2        | P             |       |
|     |          | â 🛛 🐱             | 0          | 0       | 89                                                                                                    | 5787 Q       | 30/11/18        | ç c      | 039011    | SOCIETA' AGR L | E MANZANE S.S.      |             | QI      | F           | 900 814    |                           | 5768 Q          | 30/11/18 | 497,99        | 607,55        |            | Q2        | P             |       |
|     |          | 1 🖁 🖗 🗸           | 0          | Ø       | 89                                                                                                    | 5788 Q       | 03/12/18        | ç c      | 036161    | FERRERO TECHNI | ICAL SERVICES SRL   |             | NC      | c           | 900        | )                         | 5769 Q          | 30/11/18 | 1.635,91      | 2.066,57      |            | Q2        | P             |       |
|     |          | / 🖁 🖯 🛏           | • 0        | Ø       | 89                                                                                                    | 5789 Q       | 03/12/18        | ç c      | 050689    | FERRERO INDUST | TRIALE ITALIA SRU   |             | QI      | F           | 900        | )                         | 5770 Q          | 30/11/18 | 1.635,91      | 2.066,57      |            |           | P             |       |
|     |          | / 🖁 🛛 🤇           | > 0        | Ø       | 89                                                                                                    | 5790 Q       | 03/12/18        | ç c      | 002195    | FERRERO S.P.A. |                     |             | NC      | c           | 900        | )                         | 5771 Q          | 30/11/18 | 5.993,95      | 7.556,62      |            | Q2        | P             |       |
| 1   |          | / 2 0 🤜           | 8 0        | Ø       | 89                                                                                                    | 5791 Q       | 03/12/18        | ç c      | 036161    | FERRERO TECHNI | CAL SERVICES SRU    |             | QI      | F           | 900        | )                         | 5772 Q          | 30/11/18 | 5.993,95      | 7.556,62      |            |           | P             |       |
|     |          | 8 0 4             | Ø          | ŋ       | 89                                                                                                    | 5792 Q       | 03/12/18        | Q C      | 028569    | PENTA INOX SRL |                     |             | NC      | c           | 900 81/    |                           | 5773 Q          | 30/11/18 | 303,64        | 370,44        |            | Q2        | P             |       |
|     | _        | 8 0 4             | U          | U       | 89                                                                                                    | 5793 Q       | 03/12/18        | z c      | 000235    | IRINOX S.P.A.  |                     |             | AO      | F           | 900 900    | )                         | 5774 Q          | 30/11/18 |               |               |            | C         | P             |       |
|     | _        | 8 8 9 4           | 2 0        | Ŋ       | 89                                                                                                    | 5794 Q       | 03/12/18        | 2 C      | 0509/7    | RAMPINI CARLO  | SPA                 | _           | QA      | F           | 900 808    | 5                         | 5//5 Q          | 30/11/18 | 837,10        | 1.021,26      |            | Q2        | P             |       |
| -   | _        | 8 U Q             | U          | U       | 89                                                                                                    | 5795 Q       | 03/12/18        | 2 C      | 050342    | MT SERVICE S.F |                     |             | NC      | C           | 900 808    | 5                         | 5776 Q          | 30/11/18 | 262.62        | 220.02        |            | Q2        | P             |       |
| -   | _        | / B U G           | 2 0        | ŋ       | 89                                                                                                    | 5790 Q       | 30/11/18        |          | 050542    | MI SERVICE S.F | с                   | _           | NC.     | C           | 900 808    | <b>,</b>                  | 5777 Q          | 30/11/18 | 209,09        | 329,02        |            | Q2        | P             |       |
| ł   | _        | 8 X U G           | 2 0        | U       | 89                                                                                                    | 5797 Q       | 03/12/18        |          | 050674    | EL.MEC. S.R.L. |                     |             | QA      | P           | 900        |                           | 5770 Q          | 30/11/18 | 307,03        | 3/4,00        |            | Q2        | P             |       |
| ł   | _        | 8 B Q G           | 2 0        | 0       | 80                                                                                                    | 5790 Q       | 03/12/18        |          | 0306/4    | CIDICEEL COOD  | FOCTALE D I         | _           | QA      |             | 900        | _                         | 5779 Q          | 30/11/18 | 2 620 17      | 30,30         |            | 02        |               |       |
| ł   | _        | 8 U 📯             | 9          | ŋ       | 75                                                                                                    | 5800 0       | 05/12/18        |          | 050084    | CIDIESSE COOP  | SUCTALE R.L.        |             | 04      |             | 900 808    |                           | 5781 0          | 04/12/18 | 625 51        | 762 12        |            | 02        | -             |       |
| ł   |          | o" 🐑              | _          |         | 75                                                                                                    | 5801 0       | 05/12/18        |          | 050983    | TREAL PLUS SPL |                     |             | OT      | r           | 900 813    |                           | 5782 0          | 05/12/18 | 397 60        | 521 67        |            | 02        |               |       |
| ł   | _        | 0 5               | _          |         | 75                                                                                                    | 5802 0       | 05/12/18        |          | 035866    | ALTMENTA INDUS | TRIES CRI           | -           | 04      | r           | 900 817    | ,                         | 5783 0          | 05/12/18 | 4 093 20      | 4 093 20      |            | 02        |               |       |
| ł   |          | 2 E               |            |         | 75                                                                                                    | 5803 0       | 05/12/18        |          | 050980    | PLATINUM CORPO | RATE SRL            |             | 0A      | F           | 900 808    |                           | 5784 0          | 05/12/18 | 702.72        | 857.32        |            | 02        |               |       |
| t   |          | ° 11              | -          |         | 75                                                                                                    | 5804 0       | 05/12/18        | 2 C      | 005731    | F.P. IMPIANTI  | S.R.L.              |             | NC      | c           | 900 817    |                           | 5785 0          | 05/12/18 | 369,68        | 451.01        |            | 02        |               |       |
| f   |          | 5                 |            |         | 75                                                                                                    | 5805 0       | 05/12/18        | 2 C      | 005794    | CT PACK S.R.L. |                     |             | NC      | C           | 900 808    | 3                         | 5786 0          | 05/12/18 | 86,46         | 86.46         |            | Q2        |               |       |
| f   |          | 20                | _          |         | 75                                                                                                    | 5806 Q       | 06/12/18        | Q C      | 050879    | A.P.M. SRL     |                     |             | QA      | F           | 900 808    | 3                         | 5787 Q          | 06/12/18 | 48,49         | 59,16         |            | Q2        |               |       |
| 1   |          | 20                |            |         | 75                                                                                                    | 5807 Q       | 07/12/18        | Q C      | 050984    | EUCLIDE SRL    |                     |             | QA      | F           | 900 808    | 3                         | 5788 Q          | 07/12/18 | 293,47        | 358,03        |            | Q2        |               |       |
| ĺ,  |          |                   |            |         | 75                                                                                                    | 5808 Q       | 07/12/18        | Q C      | 029566    | B.C. SERVICE S | 5.R.L.              |             | QI      | F           | 900 808    | 3                         | 5789 Q          | 07/12/18 | 43,47         | 64,01         |            | Q2        |               |       |
| ſ   |          | 8                 |            |         | 89                                                                                                    | 1 W          | 11/06/18        | F C      | 036622    | RAMPONI FRANCE | SCO                 |             | VW      | D           | 900 900    | )                         | 1 W             | 11/06/18 | 16,40         | 30,01         |            | FI        | N             |       |
| ٢   |          | â :61             |            |         | 89                                                                                                    | 2 W          | 12/06/18        | F C      | P00258    | DA RONCH JESSI | ICA                 |             | VW      | D           | 900 023    |                           | 2 W             | 12/06/18 | 1.352,46      | 1.650,00      |            | FI        | N             |       |
|     |          | â 6 <sup>1</sup>  |            |         | 89                                                                                                    | 3 W          | 12/06/18        | F C      | P00259    | RUGGIERI GUIDO | )                   |             | VW      | D           | 900        |                           | 3 W             | 12/06/18 | 1.418,03      | 1.730,00      |            | FI        | N             |       |
|     |          | 8                 |            |         | 89                                                                                                    | 4 W          | 12/06/18        | FC       | 034379    | FERRARA MARIA  | ROSARIA             |             | VW      | D           | 900 023    |                           | 4 W             | 12/06/18 | 77,05         | 104,01        |            | FI        | N             |       |
|     |          | â :6 <sup>1</sup> |            |         | 89                                                                                                    | 5 W          | 12/06/18        | FC       | P00260    | SCARPA LUIGI   |                     |             | VW      | D           | 900        |                           | 5 W             | 12/06/18 | 1.483,61      | 1.810,00      |            | FI        | N ~           |       |
|     |          |                   |            |         |                                                                                                    |              |                 |          |           |                |                     |             |         |             |            |                           |                 |          |               |               |            |           | >             |       |
| 1   |          | _                 |            |         |                                                                                                    |              |                 |          |           |                |                     |             |         |             |            | _                         |                 |          |               |               |            | _         |               |       |
|     |          |                   |            |         |                                                                                                    |              |                 |          |           |                |                     |             |         |             |            | <ul> <li>Lista</li> </ul> | 82              | WGTE0003 | OVFTTSMW 0    | ONTROL S8V599 |            | CO        | DPYRIGHT SAEP | (V5)  |

Posizionando il puntatore sull'icona dell'avanzamento, apparirà un tooltip di decodifica.

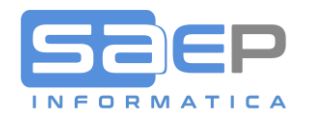

## SEZIONE FAQ SULLA FATTURAZIONE ELETTRONICA

SAEP ha temporaneamente abilitato un'area FAQs nel proprio sito web sul tema della fatturazione elettronica.

L'elenco delle FAQs verrà aggiornato man mano che nascono nuove esigenze, nuove funzionalità o man mano che arrivano chiarimenti dalle autorità competenti.

Vi consigliamo di prenderne visione al link:

#### https://www.saep.it/faq/

| 🖶 🖅 🗐 FAQ - Saep Informat      | ica X + V                                                                                                    |     |   | - | σ          | ×               |  |  |  |  |
|--------------------------------|----------------------------------------------------------------------------------------------------|-----|---|---|------------|-----------------|--|--|--|--|
| $\leftarrow$ $\rightarrow$ O @ | https://www.saep.it/lag/                                                                                                    | □ ☆ | γ | h | Ŀ          |                 |  |  |  |  |
|                                | GRUPPO - SOLUZIONI - SERVIZI - SETTORI - CONTATTI FAQ                                                                                  |     |   |   |            |                 |  |  |  |  |
|                                | ₩ FAQ                                                                                                    |     |   |   |            |                 |  |  |  |  |
|                                | FAQ                                                                                                    |     |   |   |            |                 |  |  |  |  |
|                                | 0010-Introduzione alla fatturazione elettronica                                                                                        |     |   |   |            | ļ               |  |  |  |  |
|                                | [Download PDF] Introduzione alla fatturazione elettronica                                                                              |     |   |   |            |                 |  |  |  |  |
|                                | 0020-Soggetti e tipologie di documenti emessi                                                                                          |     |   |   |            |                 |  |  |  |  |
|                                | [Download PDF] Soggetti e tipologie di documenti emessi                                                                                |     |   |   |            |                 |  |  |  |  |
|                                | 0025-Come informo i soggetti esonerati, privati o senza PEC che la fattura cartacea in PDF non è valida ai fini fiscali?               |     |   |   |            |                 |  |  |  |  |
|                                | [Download PDF] 0025-Come informo i soggetti esonerati, privati o senza PEC che la fattura cartacea in PDF non è valida ai fini fiscali |     |   |   |            |                 |  |  |  |  |
|                                | 0030-Conservazione digitale delle fatture                                                                                              |     |   |   |            |                 |  |  |  |  |
|                                | [Download PDF] Conservazione digitale delle fatture                                                                                    |     |   |   |            |                 |  |  |  |  |
| 📲 🕂 🧎                          | a <u>a</u> xii wii 🛃 🖷                                                                                                    |     |   |   | 18<br>30/0 | \$:50<br>1/2019 |  |  |  |  |

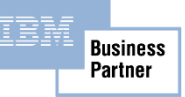

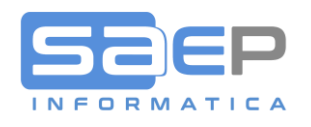

## Doppio Click sull'icona della colonna FE appare la pagina di controllo documento dell'intermediario (Viewer) Esempio

| 🖻 🖅 🕽 JFE Viewer                                                     | < + ~                                                                                                    |                               |                              |                                                                        |                                                                                                   |                                                                  |                                                            |                          |                          | -   |   | $\times$ |
|----------------------------------------------------------------------|----------------------------------------------------------------------------------------------------|-------------------------------|------------------------------|------------------------------------------------------------------------|---------------------------------------------------------------------------------------------------|------------------------------------------------------------------|------------------------------------------------------------|--------------------------|--------------------------|-----|---|----------|
| $\leftarrow$ $\rightarrow$ $\circlearrowright$ $\textcircled{a}$ htt | ps://jfetest.enerj.it/jfeviewer                                                                                                    | r/Documer                     | nti/GetDocum                 | ientView?hy                                                            | /pzeeuJc                                                                                          | aQKm                                                             | MAAw5G                                                     | 5JS9x4W                  | ′2P451 <b>☆</b>          | : h | È |          |
| JFE Viewer - Id Fatt                                                 | tura: 7c1644f6-32c0-496                                                                                                    | 6a-9d01-                      | 049ee2199                    | 9c1                                                                    |                                                                                                   |                                                                  |                                                            |                          | ener                     |     |   |          |
| ٩                                                                    |                                                                                                    | Visualizzazi                  | one SDI                      |                                                                        | Vi                                                                                                | sualizz                                                          | azione Ene                                                 | rj                       |                          |     |   |          |
|                                                                      | MITTENTE<br>Identificativo fiscale ai fini IVA:<br>Codice fiscale: 02152370264<br>Denominazione: IRNOX S.P.A.<br>Regime fiscale: RF01 (ordinario<br>Indirizzo: VIA MADONNA DI LC<br>Comune: CORBANESE Provincia<br>Cap: 31020 Nazione: IT<br>Telefono: 04385844 | )<br>)<br>DRETO, 6/B<br>a: TV | 54                           | DESTINA<br>Identifi<br>Codice<br>Denom<br>Indirizz<br>Comun<br>Cap: 36 | ATARIO<br>cativo fisca<br>fiscale: 038<br>inazione: P<br>o: VIALE DI<br>e: PONTE I<br>i021 Nazioi | le ai fin<br>3259602<br>'ENTA II<br>EL LAVC<br>DI BARB<br>ne: IT | i IVA: IT0382!<br>242<br>NOX SRL<br>DRO, 3/B<br>ARANO Prov |                          |                          |     |   |          |
|                                                                      | TIPOLOGIA DOCUMENTO CAUSA<br>TD04 (nota di credito) Nota                                                                                                    | ALE<br>Credito Client         | ART73                        | NUMERO FATT                                                            | NUMERO FATTURA DATA<br>0005773/Q 30-11-20                                                         |                                                                  |                                                            |                          | STINATARIO               |     |   |          |
|                                                                      |                                                                                                    | JKI                           |                              | QUANTITA                                                               | QUANTITA PREZZO UM SC.M/                                                                          |                                                                  |                                                            | .MAG. %IVA PREZZO TOTALE |                          |     |   |          |
|                                                                      | PH091409000000CASSETTA APH 090<br>(UIN-ARTDES)<br>PH0914090000001<br>(UIN-ARTMIT)<br>PH092090000000<br>(UIN-ARTDES)<br>PH092090000001<br>(UIN-ARTMIT)                                                                                                    | )x140x090 A3<br>)x200x090 A3  | 04 SB SPI UL<br>04 SB SPI UL | 6,00                                                                   | 0 64,72<br>0 68,74                                                                                | NR                                                               | -45.00%<br>+5.00%<br>-45.00%<br>+5.00%                     | 22,00                    | 224,25<br>79,39          |     |   |          |
|                                                                      | DATI RIEPILOGO                                                                                                    | 96IV                          | A SPESE                      | TOTALE IMP                                                             | OSTA                                                                                              | 1                                                                | TOTALE IMPONI                                              | BILE                     |                          |     |   |          |
|                                                                      | l (esigibilità immediata)                                                                                                    |                               | 22,00                        |                                                                        |                                                                                                   | 66,80                                                            |                                                            |                          | 303,64                   |     |   |          |
|                                                                      | IMPORTO BOLLO SC.M                                                                                                    | AG.                           |                              | VALUTA                                                                 | EUR                                                                                               |                                                                  | IOTALE FATTUR                                              | A                        | 370,44                   |     |   |          |
|                                                                      | MODALITÀ PAGAMENTO<br>MP12 RIBA                                                                                                    | IBAN<br>IT22X08904            | 8831000500001                | ISTITUTO<br>723                                                        |                                                                                                   |                                                                  | DATA<br>10-                                                | SCADENZA<br>01-2019      | <b>ІМРОВТО</b><br>370,44 |     |   |          |
|                                                                      |                                                                                                    |                               |                              |                                                                        |                                                                                                   |                                                                  |                                                            |                          |                          |     |   |          |

Agendo sui vari pulsanti si potrà controllare l'immagine facilitata del documento, la struttura XML, lo schema degli avanzamenti.

Esempio

17

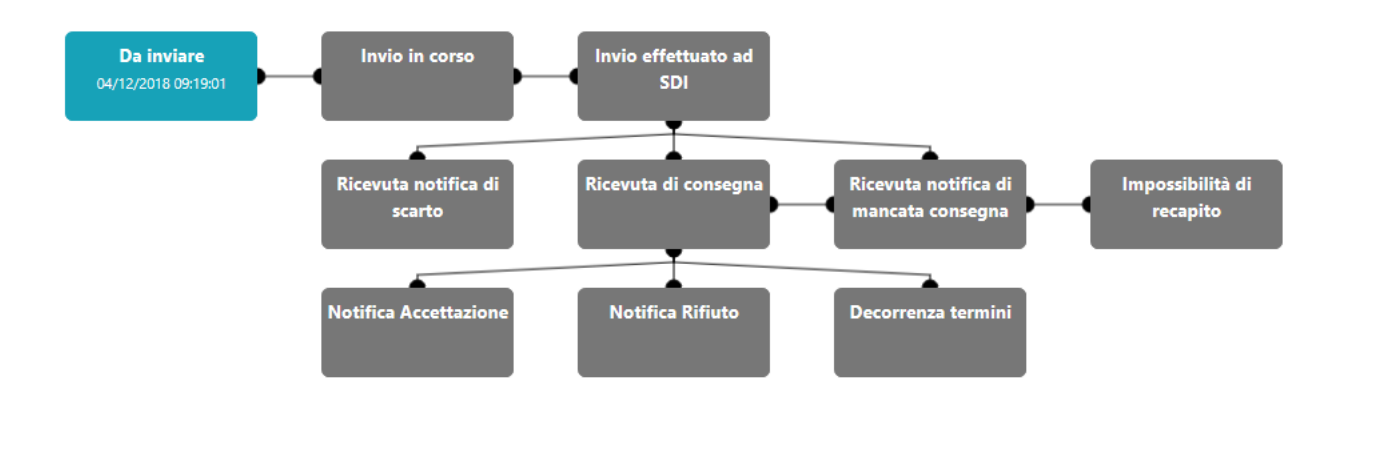

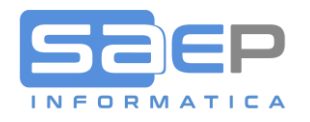

# MANUALISTICA ENERJ

Accedendo al portale ENERJ tramite le vostre credenziali, troverete in alto nella barra grigia il link "Manualistica"

| 🖹 🗲 🔳 Portale Ser                                                 |         |                           | -              |            | ×     |        |      |      |
|-------------------------------------------------------------------|---------|---------------------------|----------------|------------|-------|--------|------|------|
| $\leftrightarrow$ $\rightarrow$ $\circlearrowright$ $\widehat{a}$ | A       | https:// <b>servizi</b> . |                | ⋈          | h     | Ŀ      |      |      |
| ENER Portale Serviz                                               | Servizi | Manualistica              | Utente collega | to: ruscon | i@sae | p.it 🛔 | Logo | ut 😃 |

Click su Manualista per ottenere il seguente indice:

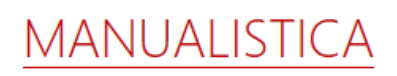

#### Manuali Fatturazione Elettronica Attiva (JFE)

- [PDF ITA] Manuale d'uso JFE PA
- [PDF ITA] Manuale d'uso JFE B2B

#### Manuali Fatturazione Elettronica Passiva (JFEP)

- [PDF ITA] Manuale d'uso JFEP
- [PDF ITA] Istruzioni per la registrazione dell'indirizzo per la ricezione delle fatture elettroniche

#### Manuali Trasmissione Comunicazione Dati Obbligatori (JCDO)

• [PDF - ITA] Configurazione dell'incaricato per la trasmissione dei Dati Obbligatori

#### FAQ (Frequently Asked Questions)

- [PDF ITA] Conservazione digitale delle fatture
- [PDF ITA] Contenuto ed allegati della fattura
- [PDF ITA] FAQ AdE
- [PDF ITA] FAQ Portale JFE
- [PDF ITA] Firma digitale e fatture elettroniche
- [PDF ITA] Imposta di bollo
- [PDF ITA] Introduzione alla fatturazione elettronica
- [PDF ITA] Notifiche, scarto delle fatture e anomalie
- [PDF ITA] Reverse charge
- [PDF ITA] Soggetti e tipologie di documenti emessi

## Per qualsiasi dubbio o FAQ, in prima istanza fare riferimento a tale documentazione.

29/11/2018

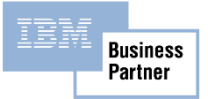

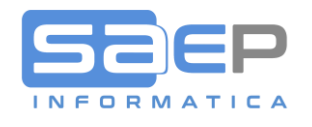

# Esempio FAQ Firma digitale

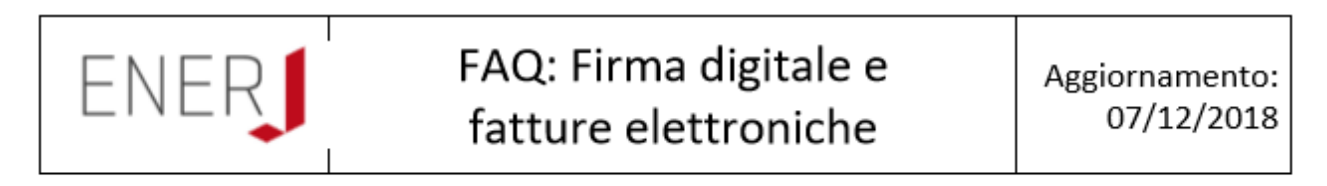

Q: È obbligatorio firmare i documenti prima di inviarli a SDI?

A: Se la fattura è emessa nei confronti delle Pubbliche Amministrazioni è obbligatorio firmare il documento.

Se la fattura è emessa ad operatori IVA e consumatori finali l'apposizione della firma alla fattura non è obbligatoria dal punto di vista normativo, ma è consigliata per attestare l'autenticità del documento a seguito di contestazioni future.

Q: È obbligatorio firmare i documenti se poi li conserva l'Agenzia delle Entrate?

A: Anche se l'azienda si appoggia al servizio di conservazione dell'Agenzia delle Entrate, per evitare future contestazioni è consigliato firmare i documenti.

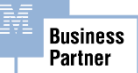